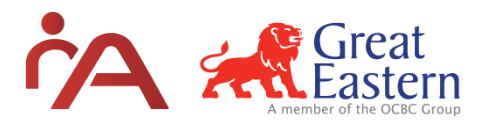

#### Where and how to download RA?

- 1. Login to ePartner via iPad using your agent ID and password.
- 2. Go to 'Downloads' > 'Recruitment App' > 'Recruitment App Download'. (Requires a stable internet connection.)

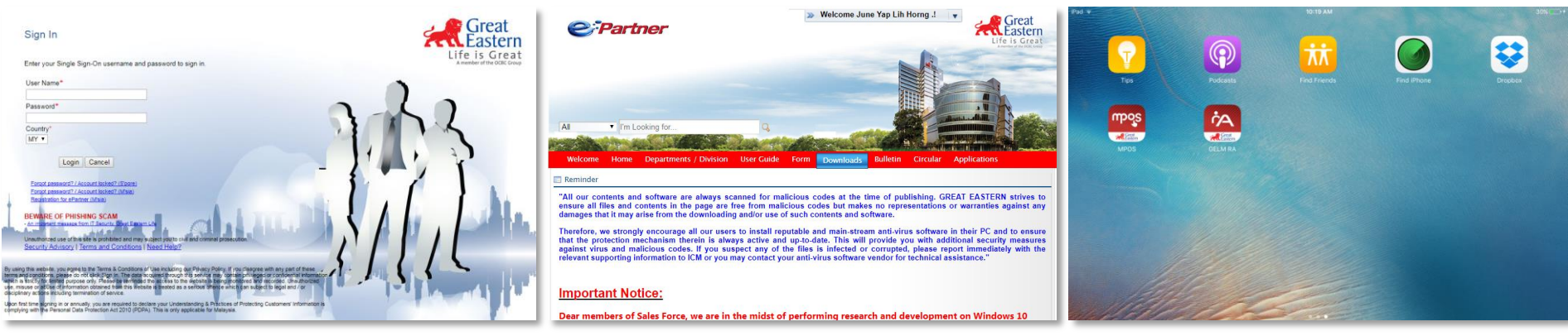

**Step 1** > Log into ePartner

Step 2 > Tab on "Download" button Step 3 > Recruitment App icon appear on main screen

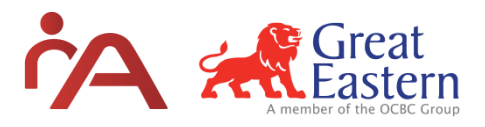

#### \*Additional Steps (if prompted on screen)

- 1. If 'Untrusted Enterprise Developer' appears, go to iPad 'Settings'.
- 2. Go to 'Settings' > 'General' > 'Profiles and Device Managment' > Great Eastern Life Assurance (Malaysia) Berhad

| Pad 35                |                                                                                                    | 59% 💷 🖻    | iPad 🕲                           | 10:07 AM                     | 59%                                   | iPad 🐵                           | 10:07 AM 59%                           |
|-----------------------|----------------------------------------------------------------------------------------------------|------------|----------------------------------|------------------------------|---------------------------------------|----------------------------------|----------------------------------------|
|                       |                                                                                                    |            | Settings                         | General                      |                                       | Settings                         | Ceneral Profiles & Device Management   |
|                       |                                                                                                    |            | Q. Settings                      | Spotlight Search             | >                                     | Q Settings                       | CONFIGURATION PROFILES                 |
| Tips                  | Podcasts Find Friends                                                                                                    | End iPhone | Sign in to your iPad             | Handoff                      | >                                     | Sign in to your iPad             | ap-PWISEIFGS0A-CA                      |
|                       |                                                                                                    |            | Set up iCloud, the App Store and | Multitasking                 | · · · · · · · · · · · · · · · · · · · | Set up iCloud, the App Store and | EAP_TLS_EXTERNAL >                     |
|                       | ŕA                                                                                                    |            | Airplane Mode                    | Accessibility                | >                                     | Airplane Mode                    | ENTERPRISE APP                         |
| Dronboy               | CELM PA                                                                                                    |            | 🛜 Wi-Fi Laura's iPhone           |                              |                                       | ᅙ Wi-Fi Laura's iPhone           | Creat Fastern Life Assurance (Malaus   |
| CIONUN                |                                                                                                    |            | Bluetooth Off                    | Storage & iCloud Usage       | >                                     | Bluetooth Off                    | Great Eastern Life Assurance (Malays / |
| and the second second |                                                                                                    |            |                                  | Background App Refresh       | >                                     |                                  |                                        |
|                       | Untrusted Enterprise<br>Developer                                                                                                    |            | Notifications                    |                              |                                       | Notifications                    |                                        |
|                       | "iPhone Distribution: Great Eastern Life<br>Assurance (Malaysia) Berhad" has not<br>been trusted on this iPad. Until this<br>developer has been trusted, their<br>enterprise apps will not be available for<br>use. |            | Control Centre                   | Restrictions                 | Off >                                 | Control Centre                   |                                        |
|                       |                                                                                                    |            |                                  |                              |                                       | Do Not Disturb                   |                                        |
|                       |                                                                                                    |            | Do Not Disturb                   | Date & Time                  | >                                     |                                  |                                        |
|                       | Cancel                                                                                                    |            | Canaral 1                        | Keyboard                     | >                                     |                                  |                                        |
|                       |                                                                                                    |            |                                  | Language & Region            | >                                     |                                  |                                        |
| 121826                |                                                                                                    |            | Display & Brightness             | Dictionary                   | >                                     | Display & Brightness             |                                        |
| EMP - 12              |                                                                                                    |            | Wallpaper                        |                              |                                       | Wallpaper                        |                                        |
| all all               |                                                                                                    |            | Sounds                           | iTunes Wi-Fi Sync            | >                                     | Sounds                           |                                        |
|                       |                                                                                                    |            | siri Siri                        | VPN Not Con                  | inected >                             | siri 😓                           |                                        |
| 1 Alta 16             | Neles                                                                                                    |            | Touch ID & Passcode              | Profiles & Device Management | 3 >                                   | Touch ID & Passcode              |                                        |
| CARDON.               | - and                                                                                                    |            | Battery                          |                              |                                       | Battery                          |                                        |
|                       |                                                                                                    | 6          | Privacy                          | Regulatory                   | >                                     | Privacy                          |                                        |
|                       |                                                                                                    |            | _                                |                              |                                       | _                                |                                        |
| Messages S            | Safari Music Mail                                                                                                    | Settings   | (A) iTunes & App Store           | Reset                        | 2                                     | iTunes & App Store               |                                        |

Step 1 > If message appears on screen

Step 2 > Click on 'Profiles & Device Management' Step 3 > Click on Great Eastern Life Assurance (Malaysia) Berhad

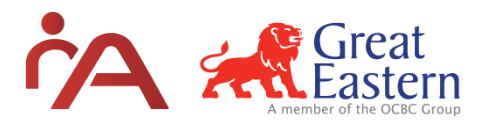

#### \*Additional Steps (if prompted on screen)

- 1. If 'Untrusted Enterprise Developer' appears, go to iPad 'Settings'.
- 2. Go to 'Settings' > 'General' > 'Profiles and Device Managment' > Great Eastern Life Assurance (Malaysia) Berhad

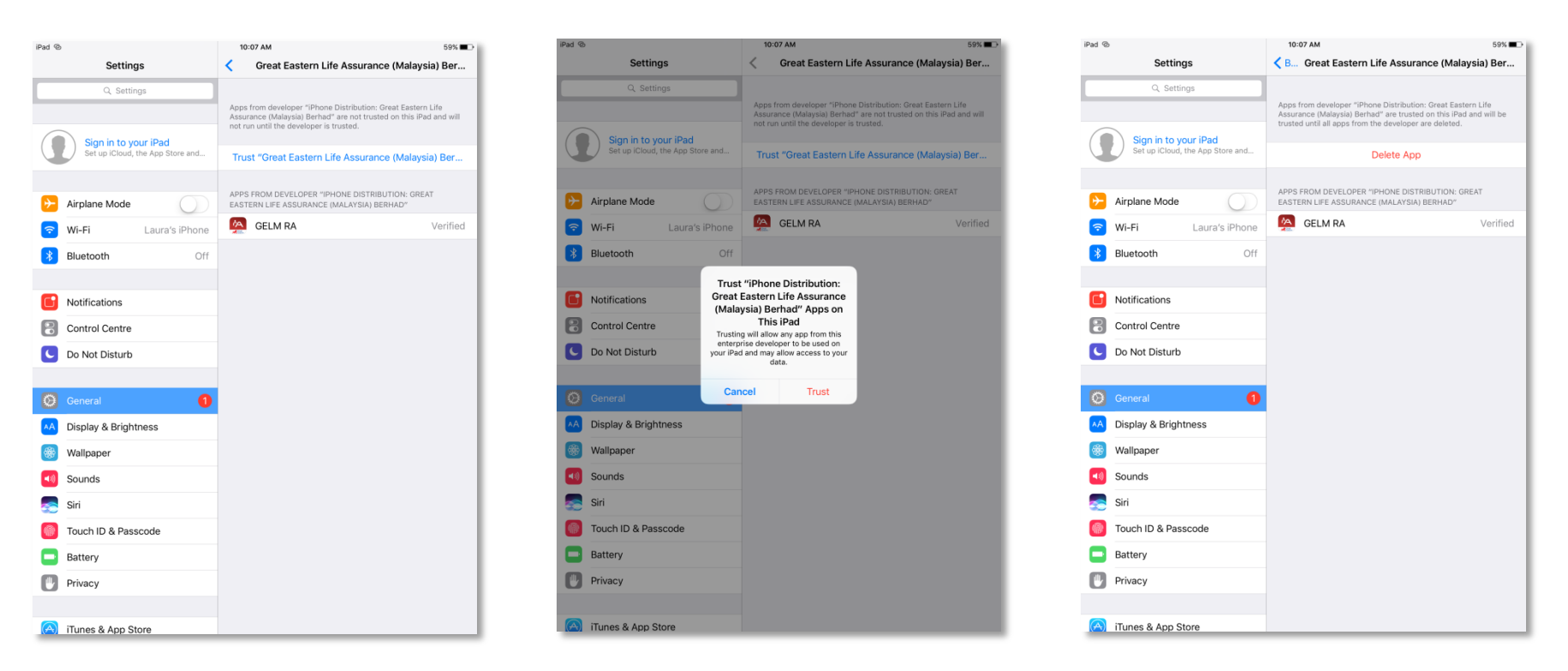

Step 4 > Click "Trust Great Eastern Life Assurance (Malaysia) Berhad" **Step 5** > Click "Trust"

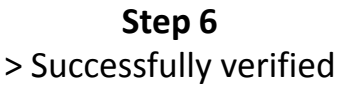

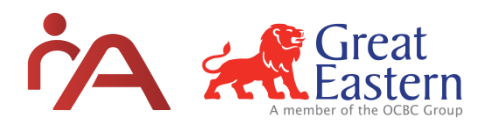

#### How to activate my RA account? (First-time login)

- 1. Make sure the iPad is connected to the internet.
- 2. Enter User ID (Agent ID and ePartner password) at Agent Login tab on right menu and click 'Login'.
- 3. Click the 'Download Resources' tab on the right menu to download all the resources from Great Eastern into the app.

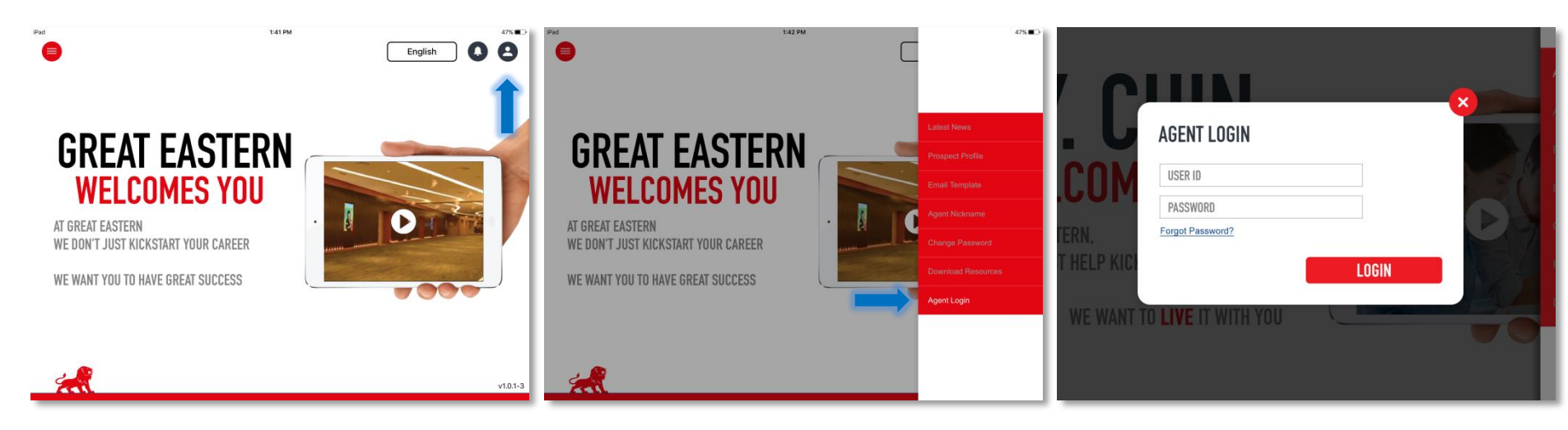

Step 1 > Click to open right menu

Step 2 > Click on 'Agent Login'

Step 3 > Enter details and click 'Login'

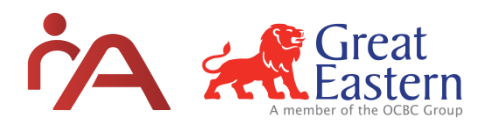

#### How to activate my RA account? (First-time login)

- 1. Make sure the iPad is connected to the internet.
- 2. Enter User ID (Agent ID and ePartner password) at Agent Login tab on right menu and click 'Login'.
- 3. Click the 'Download Resources' tab on the right menu to download all the resources from Great Eastern into the app.

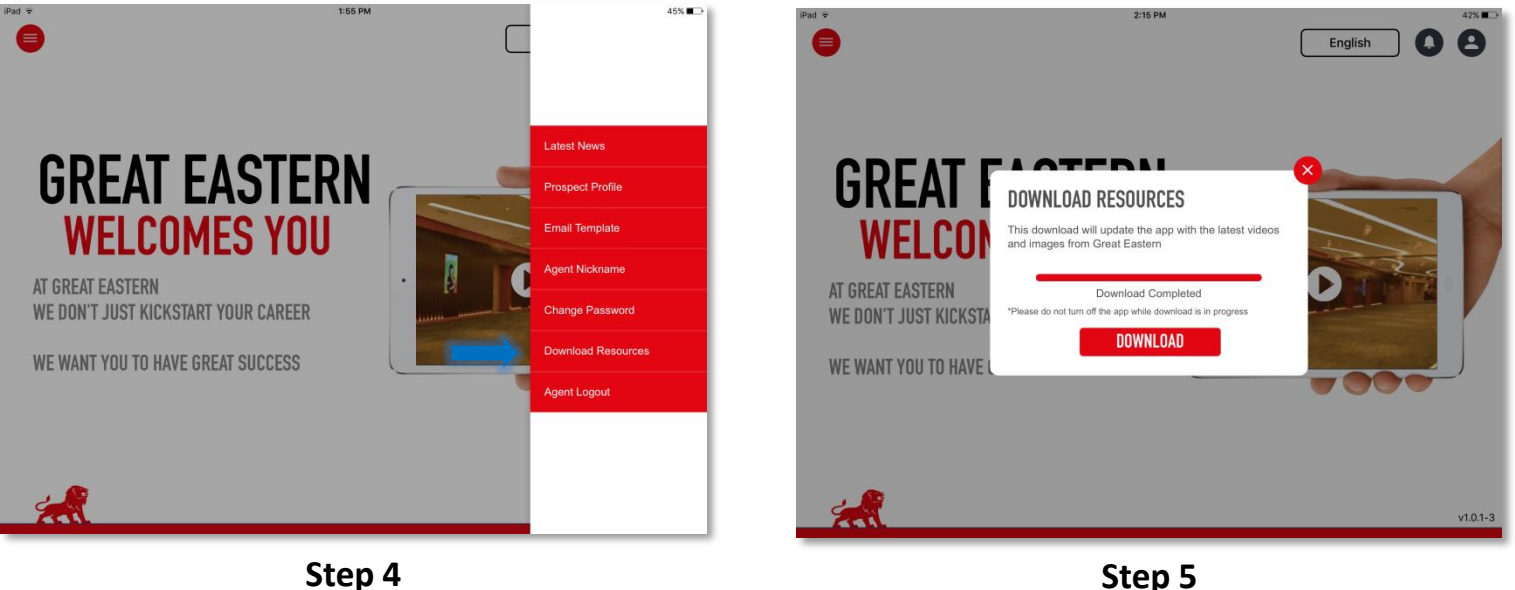

> Click 'Download Resources'

> Click 'Download' to update

## Welcome Screen (Landing Page)

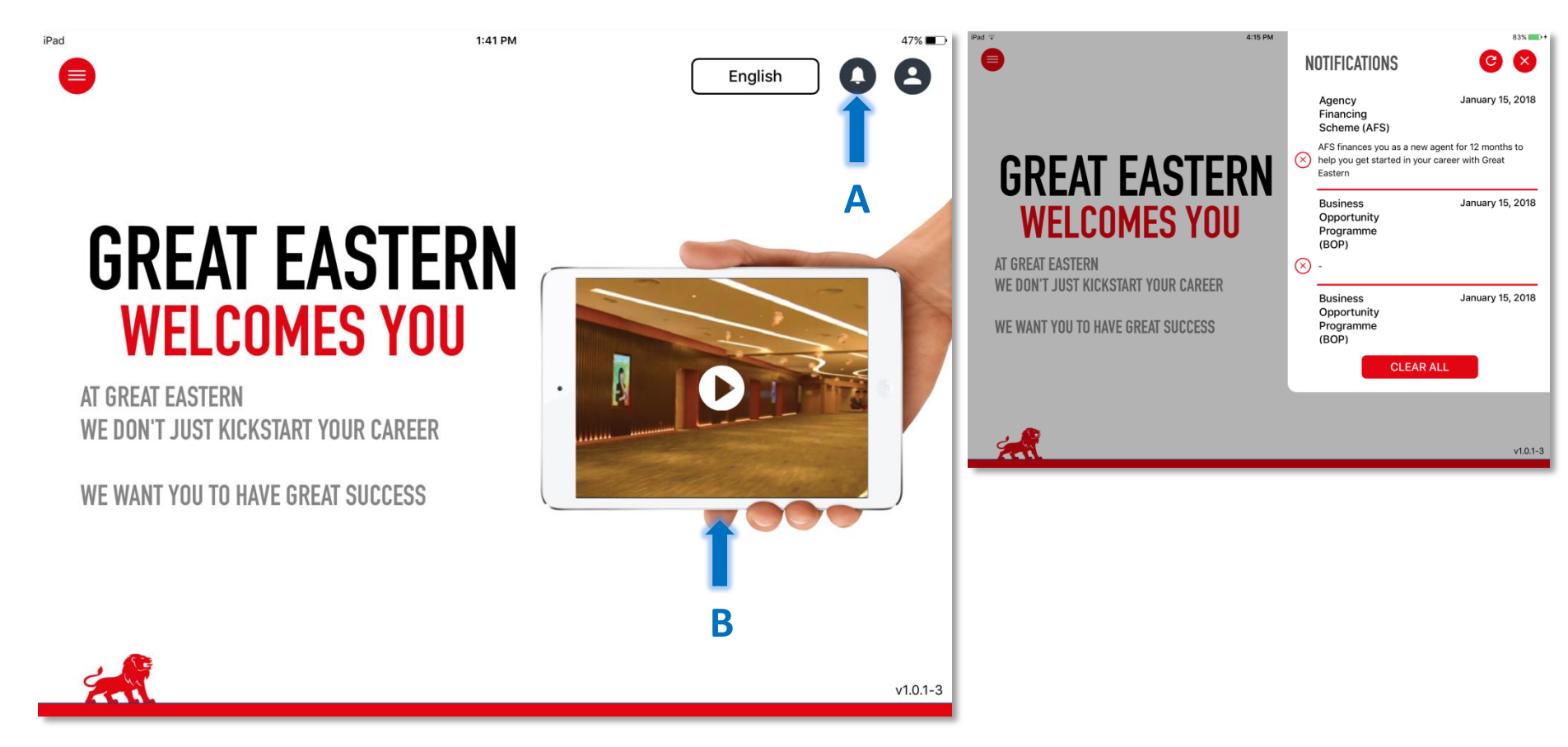

#### A. Notifications

> Click to find out about the latest updates

#### B. Landing page video

> Click to play, watch in full screen

## Welcome Screen (Landing Page)

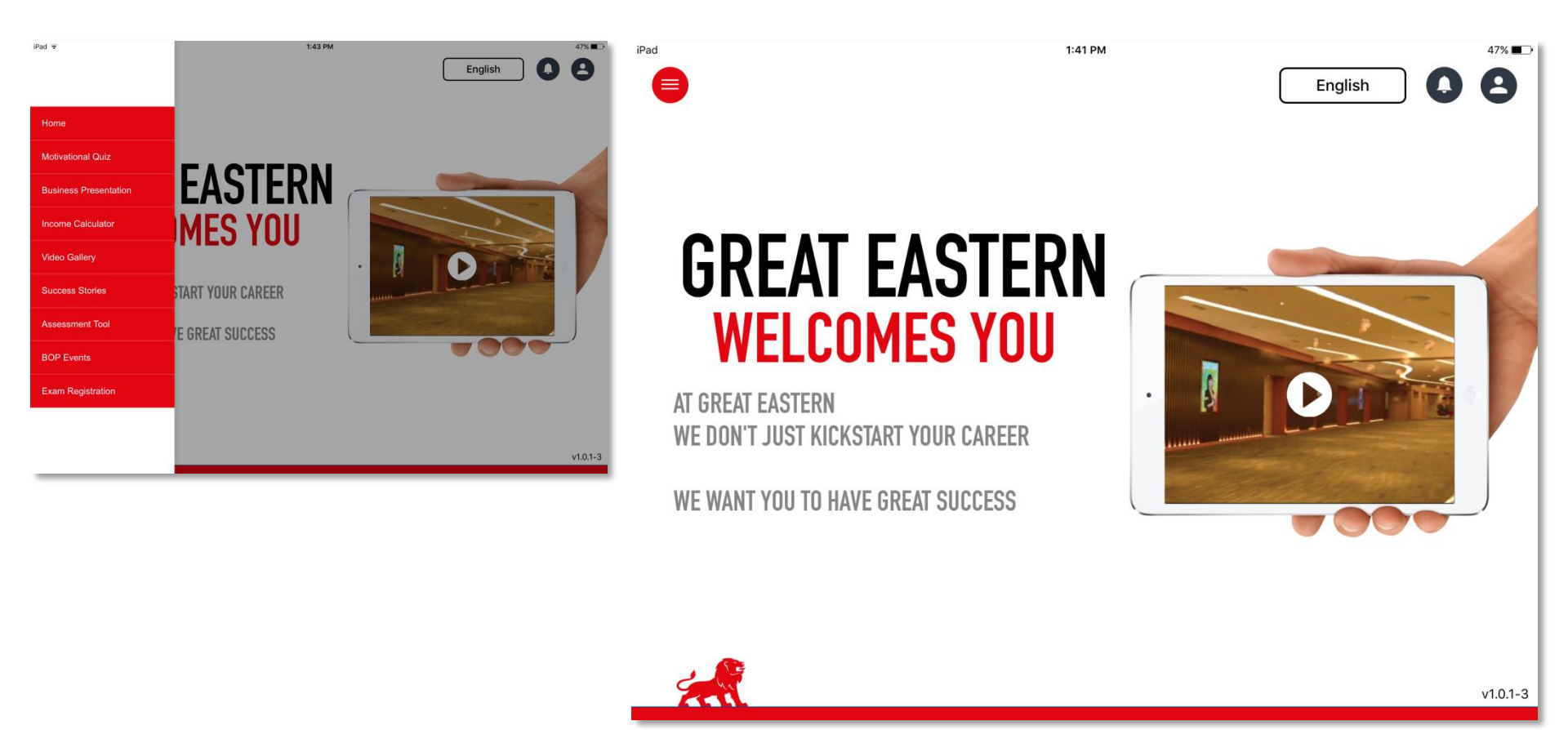

#### Left Menu

> Click to open left menu (fully accessible after login).

English

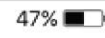

•

iPad

 $\equiv$ 

# GREAT EASTERN WELCOMES YOU

1:41 PM

AT GREAT EASTERN WE DON'T JUST KICKSTART YOUR CAREER

WE WANT YOU TO HAVE GREAT SUCCESS

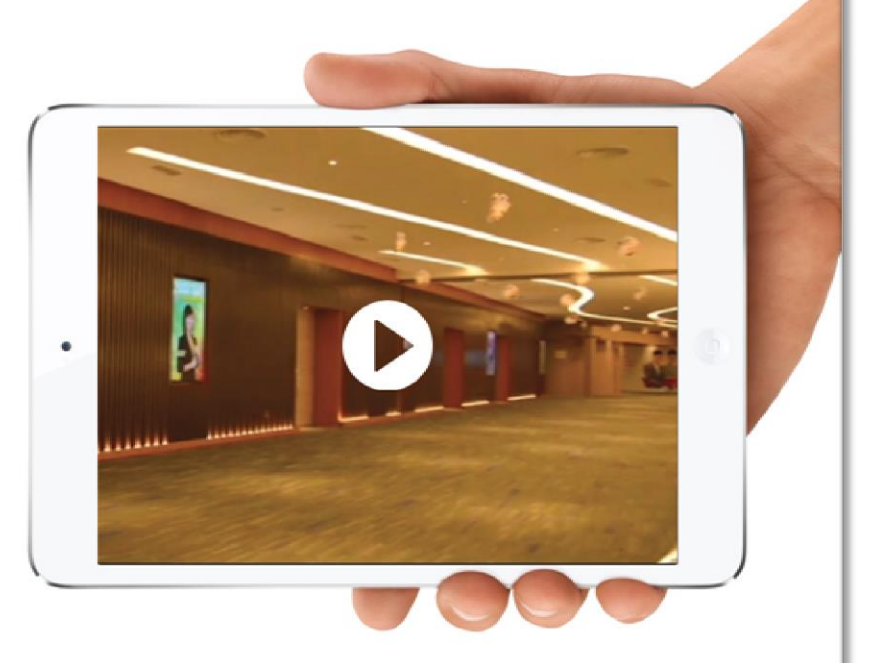

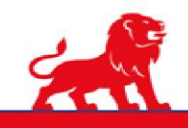

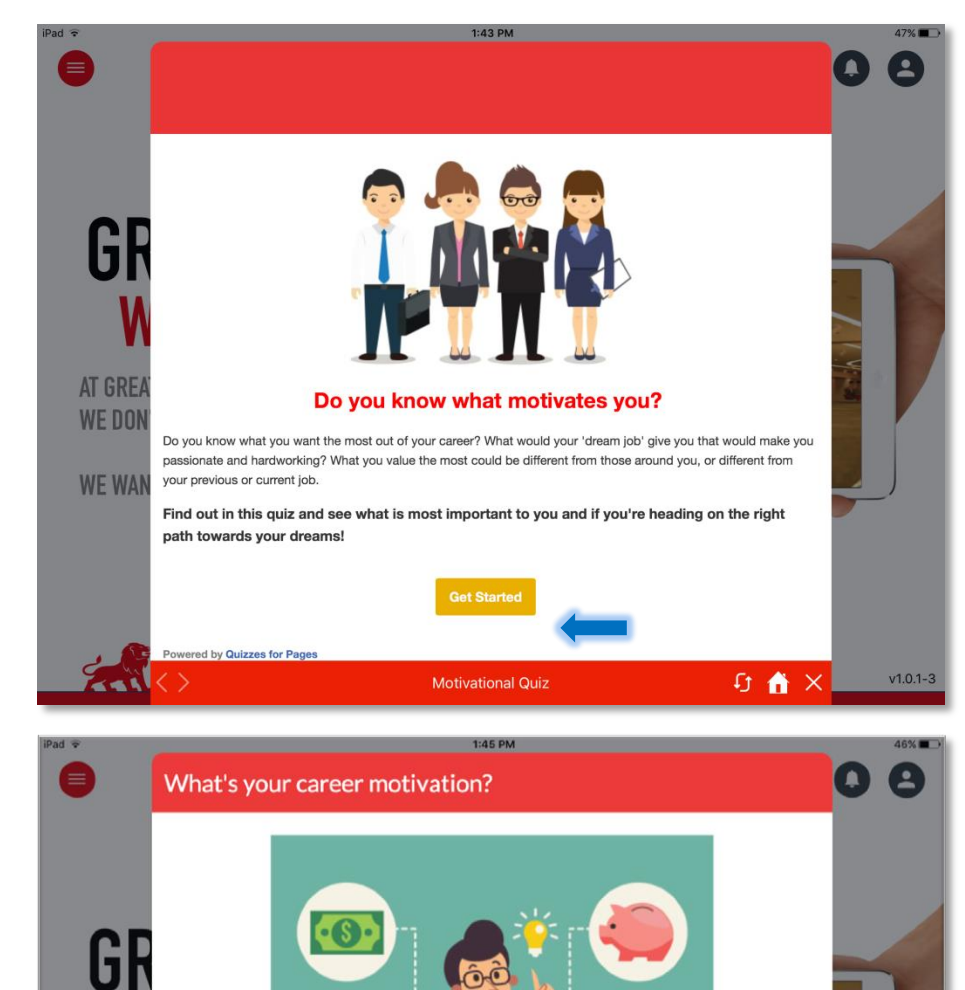

"Earn money, earn freedom

Motivational Quiz

AT GRE

WE DON

WE WAI

## **Motivational Quiz**

Find out more about what motivates the prospect professionally and use their answers to angle your pitch:

• Time

v1.0.1-3

री 🚹 🗙

- Income
- Recognition/Purpose

Even if they agree or disagree, you can use their answers to start a career discussion with them.

#### > Click 'Get Started'

> Select an answer for each of the questions (Once clicked the page will automatically turn)
> Re-do the quiz again by clicking on the Home icon

\* Requires Wi-fi/Data network connection

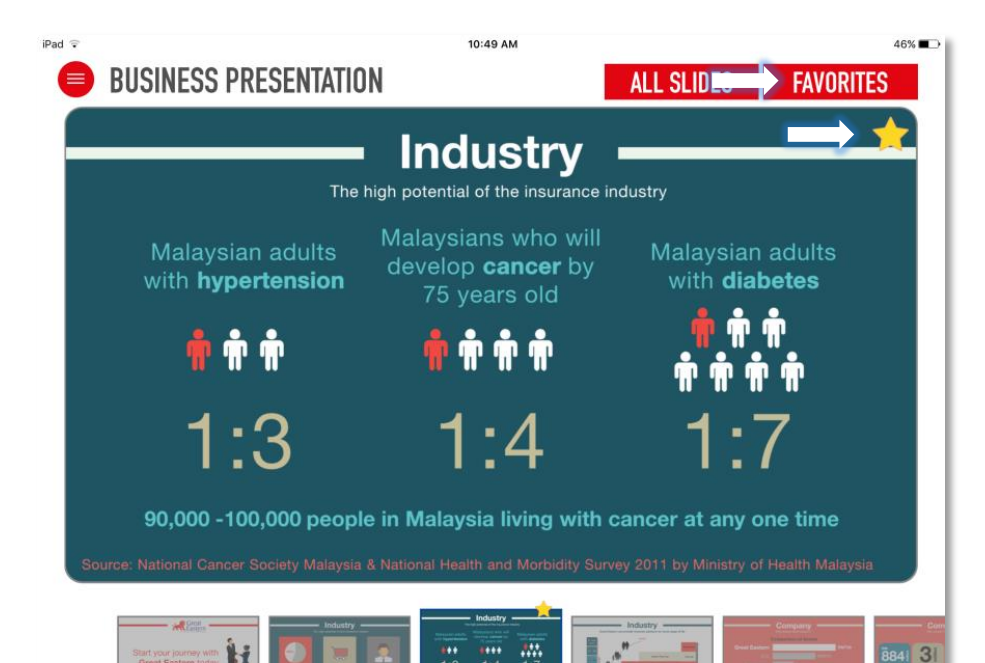

### Business Presentation

Convince them on WHY they should join:

- The Insurance Industry strong potential
- Great Eastern strong company
- The Agency Force strong incentives and benefits

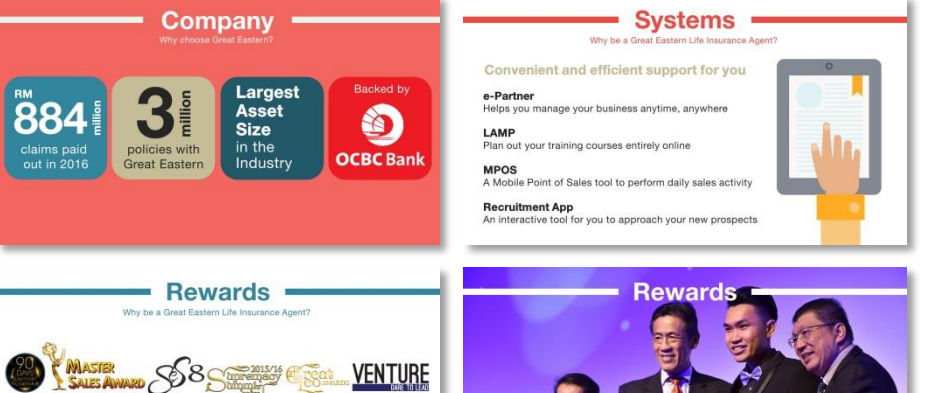

Be recognized and rewarded for your achievements

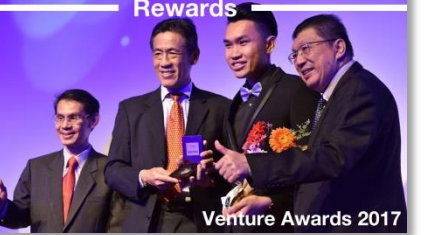

> Swipe the screen to move to the next slide

> Click on the star on the top right of any slide to add to 'Favorites' tab

> Click on the 'Favorites' tab for easy access to the chosen slides

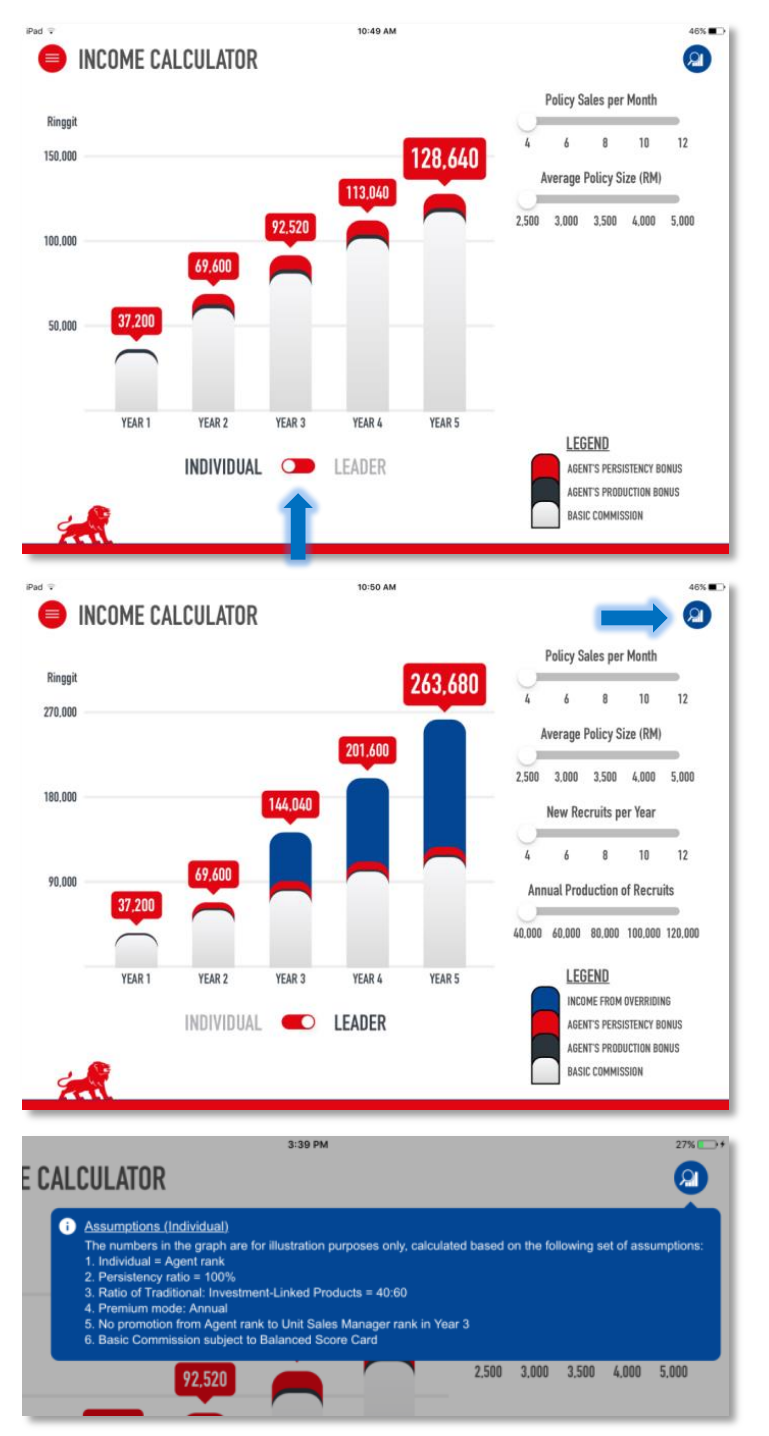

#### **Income Calculator**

Project their potential income as an agent or as a leader to help with their expectations (e.g. minimum target of policy sales needed).

You can compare their potential earning with the average of other corporate careers.

- > Move the sliders accordingly for individual agent or leader earnings
- > Move the sliders according to the variables available to view earnings from Y1 to Y5
- > Click to view assumptions (blue button on the top right)

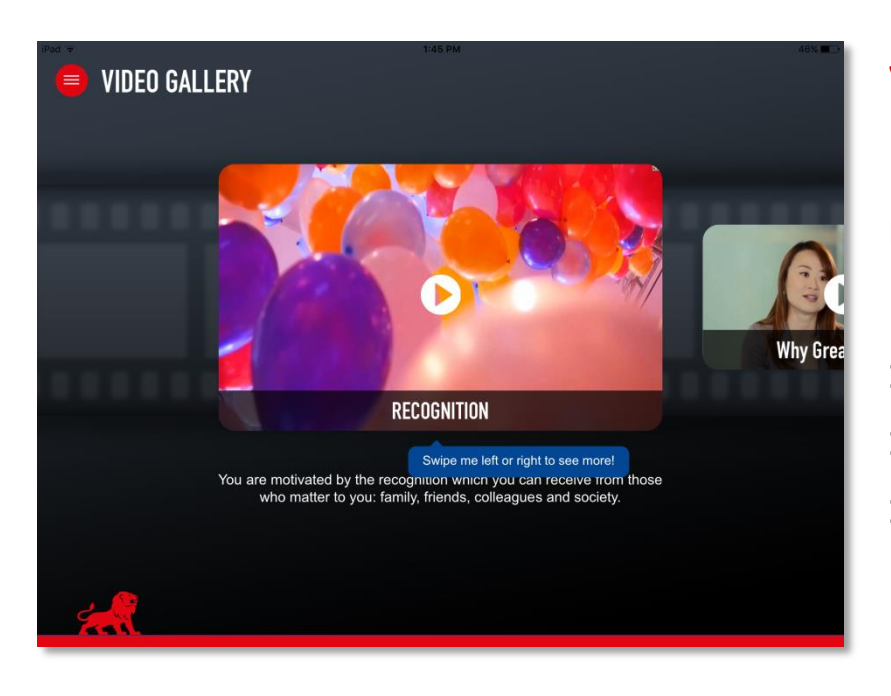

## **Video Gallery**

Help them to identify with other agents in the videos based on their answers from the Motivational Quiz

- > Press the play button to play the video
- > You can view videos in full screen
- > Swipe to the next video

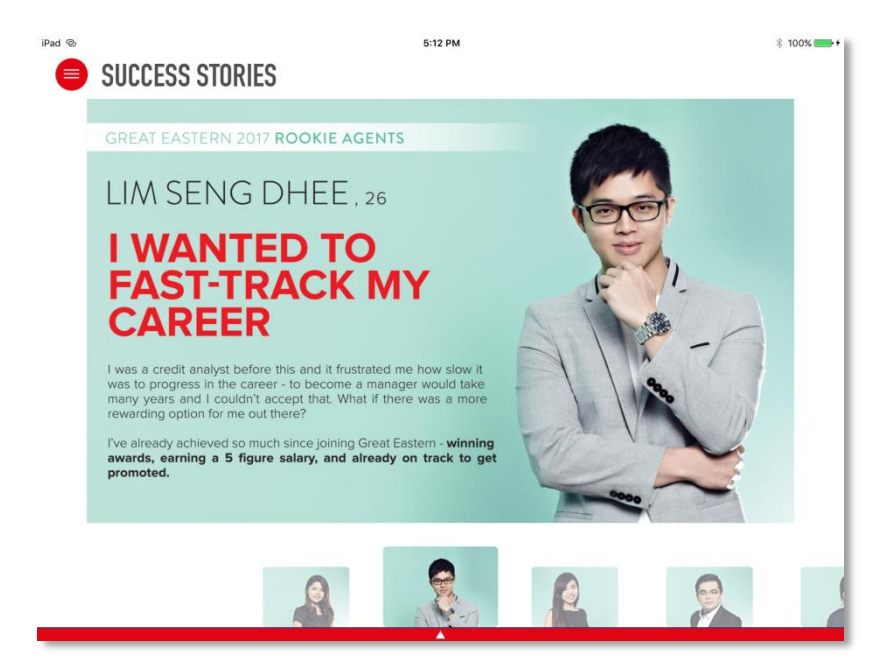

#### **Success Stories**

Learn stories from other agents with different or similar background and angle to the prospect.

Emphasize the main points of the story e.g. their previous industry, how they've improved since joining, etc.

> Swipe to the next story

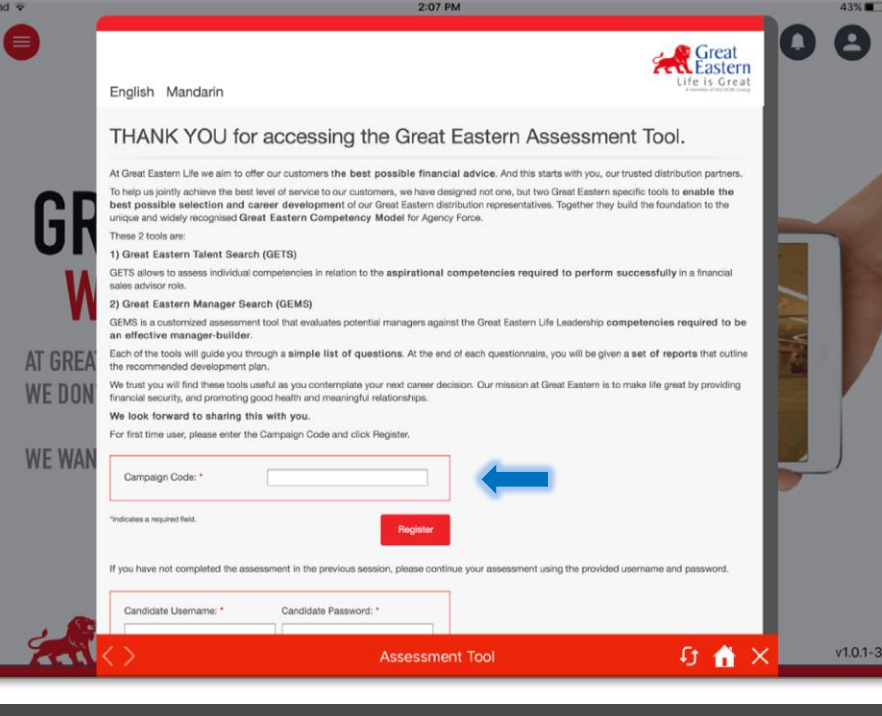

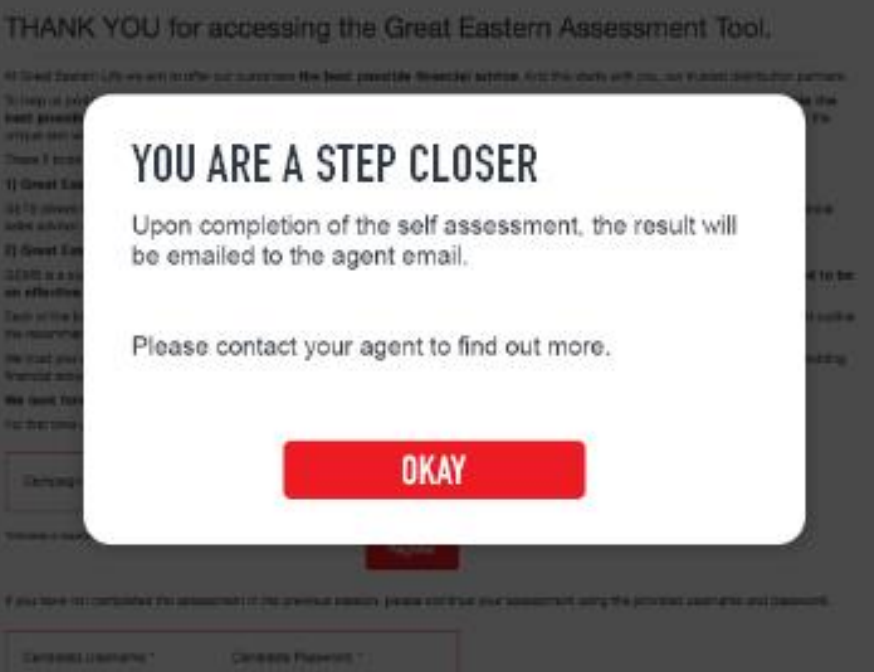

#### **Assessment Tool**

The Great Eastern Assessment Tool can help them check their career suitability for you to pitch to them based on their strengths and weaknesses. You can reassure with them with training to help them develop the necessary skills.

> Input a Campaign Code for the agent to take the quiz

> Once completed, the results will be sent to your agent email

> You can use the iPad 'Mail' app to open the results and discuss with them

\* You will need to set-up your email account on your iPad 'Mail' app

\* Requires Wi-fi/Data network connection

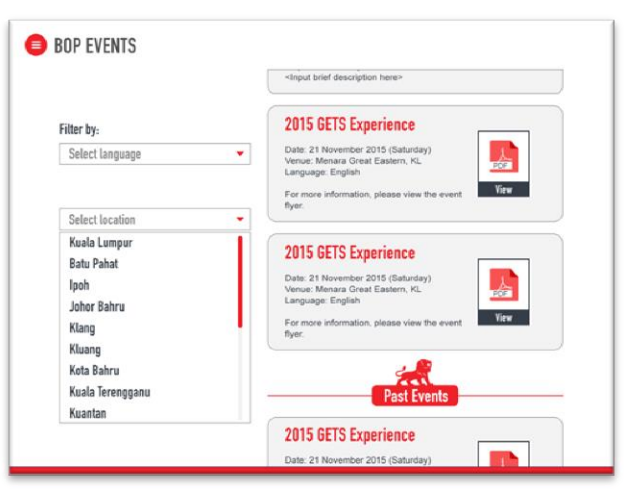

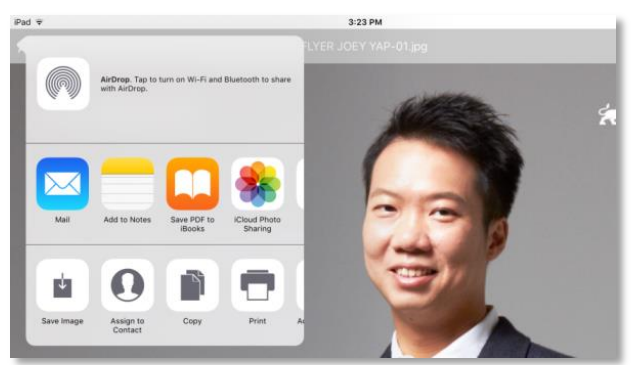

#### **BOP Event**

Invite them for the next recruitment event held by Great Eastern to find out more about the career, the industry and meet other agents

> View details and attachments from Past Events and Upcoming Events

> You can share the attachment by clicking the share icon at the top left of the attachment to launch the iPad share functions

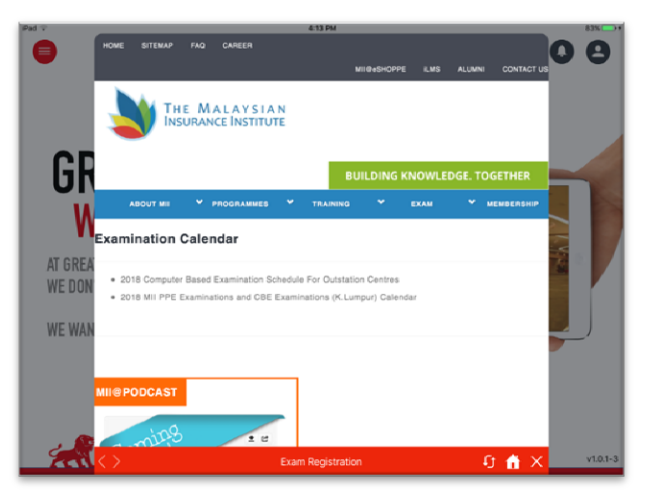

#### **Exam Registration**

Your recruits can register early for exam for early certification with The Malaysian Insurance Institute. You can emphasize the professional requirement to have a career as an agent.

\* Requires Wi-fi/Data network connection

## Welcome Screen (Landing Page)

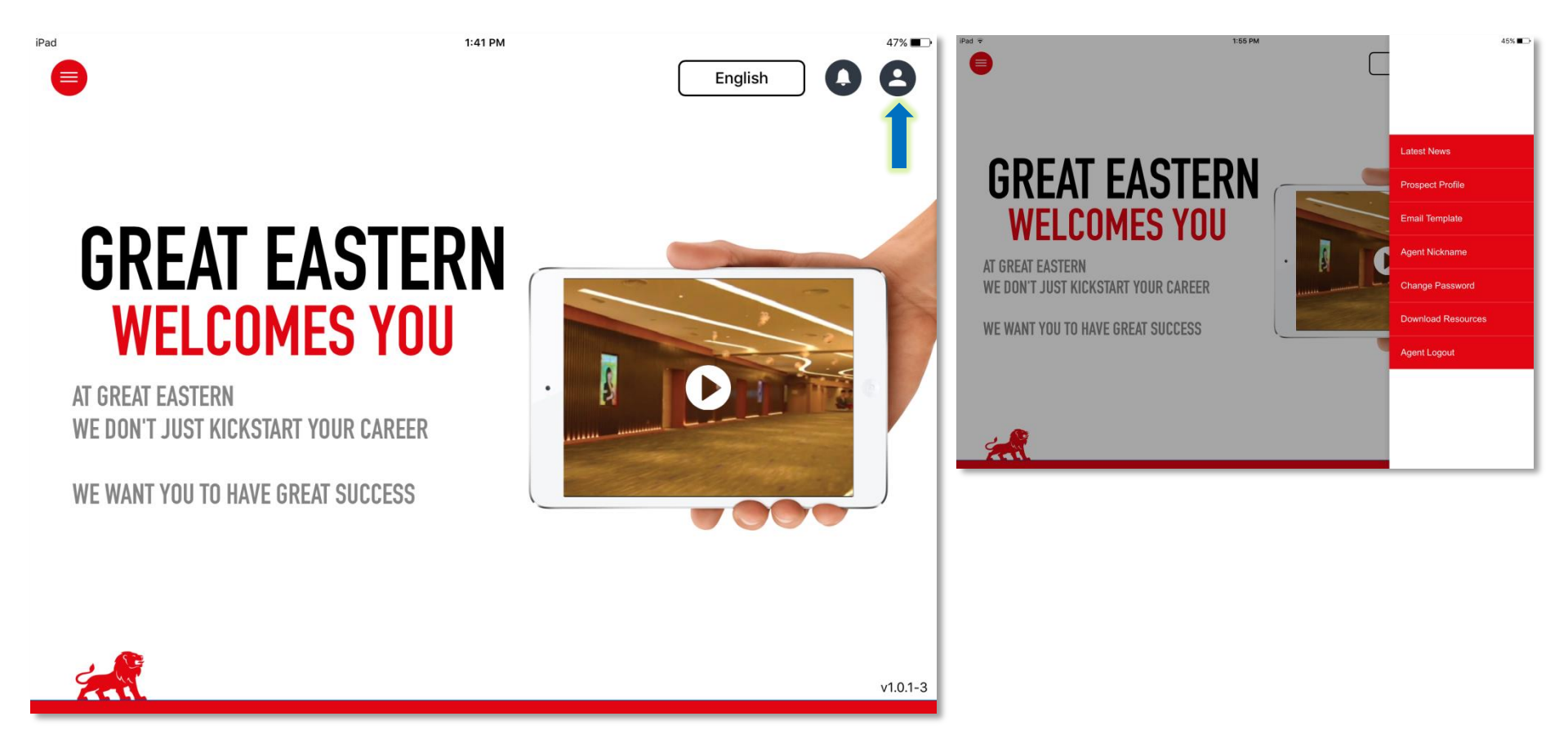

#### **Right Menu**

> Click to open left menu (fully accessible after login).

iPad ᅙ

 $\equiv$ 

# **GREAT EASTERN WELCOMES YOU**

AT GREAT EASTERN WE DON'T JUST KICKSTART YOUR CAREER

WE WANT YOU TO HAVE GREAT SUCCESS

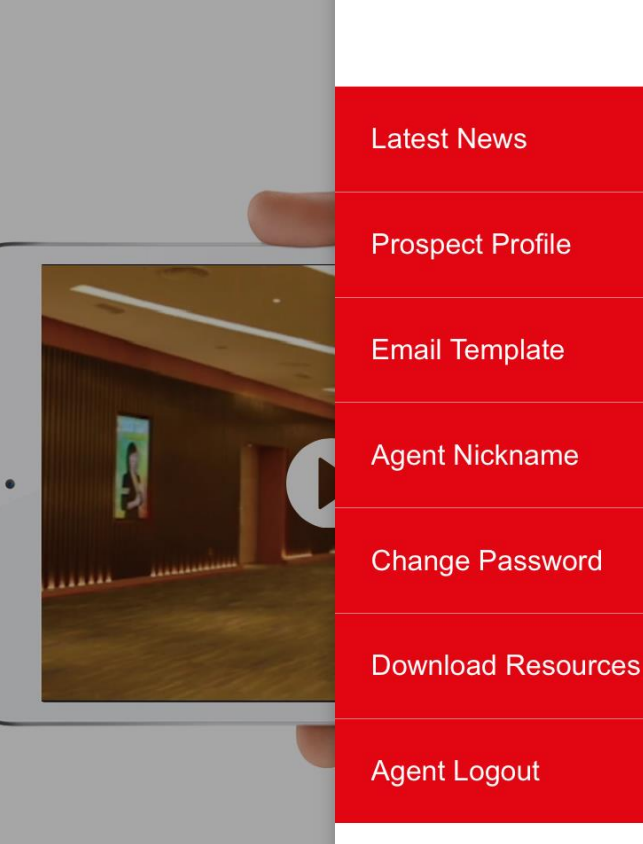

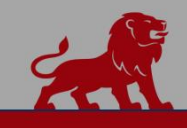

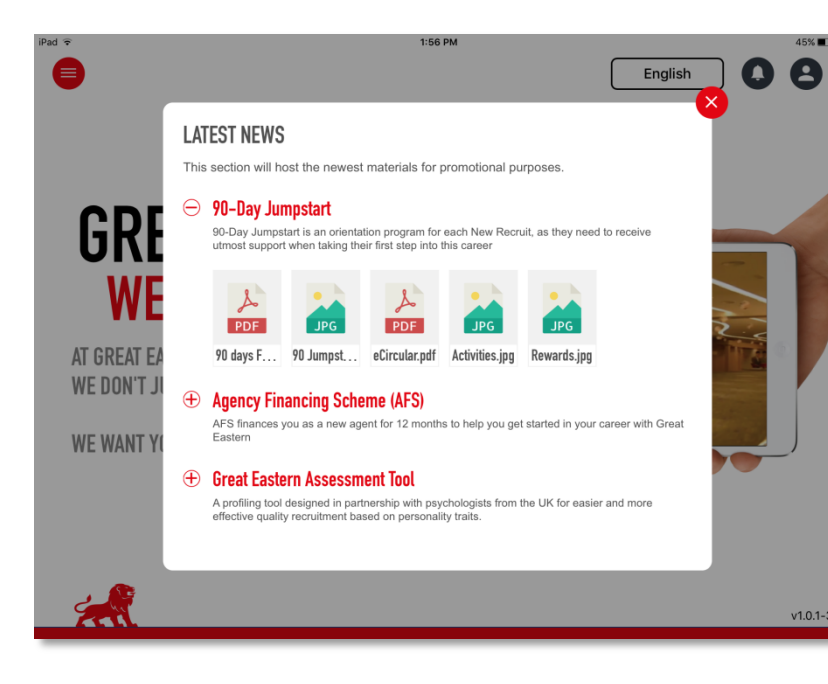

#### **Latest News**

Latest updates of our current programmes to recommend to your prospects.

> Click on each PDF or JPG file to access the materials.

![](_page_16_Picture_4.jpeg)

#### **Prospect Profile**

Keep all your prospective contact's details in one place for convenient and efficient communication.

- > Click on the icon to add a new prospect
- > Enter the prospect's details accordingly

> Click the star to add them to your 'favorites' for easy access

![](_page_17_Picture_0.jpeg)

### **Email Template**

Use your preferred template for convenient communication to prospects.

- > Edit your 'Subject' and 'Message' accordingly
- > Click 'Confirm' to save the message for your future use
- > To use the saved template, click on the prospect's email address under 'Prospect Profile'

> Your iPad email window will be automatically opened for you to customize further

#### **Agent Nickname**

Personalize your Recruitment App interface on your Welcome Screen.

#### **Change Password**

Click the 'Change Password' tab on right menu, or 'Forget Password?' at Agent Login tab on right menu, to proceed to e-Partner for password reset.

#### **Download Resources**

You can connect to Wi-Fi or data network and click 'Download Resources' for the most updated version of the app. The large download size of the materials preferably requires a stable Wi-Fi connection.

You can provide your feedback to us by answering this survey at <u>uqr.to/RA-Feedback</u>.

For any questions and additional feedback, please contact us at <u>GreatSuccess@greateasternlife.com</u> with the title '*Recruitment App Enquiry – [Your name, Agent number]*'.